## ■獲得されたLINEクーポンの表示方法のご案内

## ①LINEアプリ左下の「ホーム」をタップ ②サービス欄右側の「すべて見る」をタップ

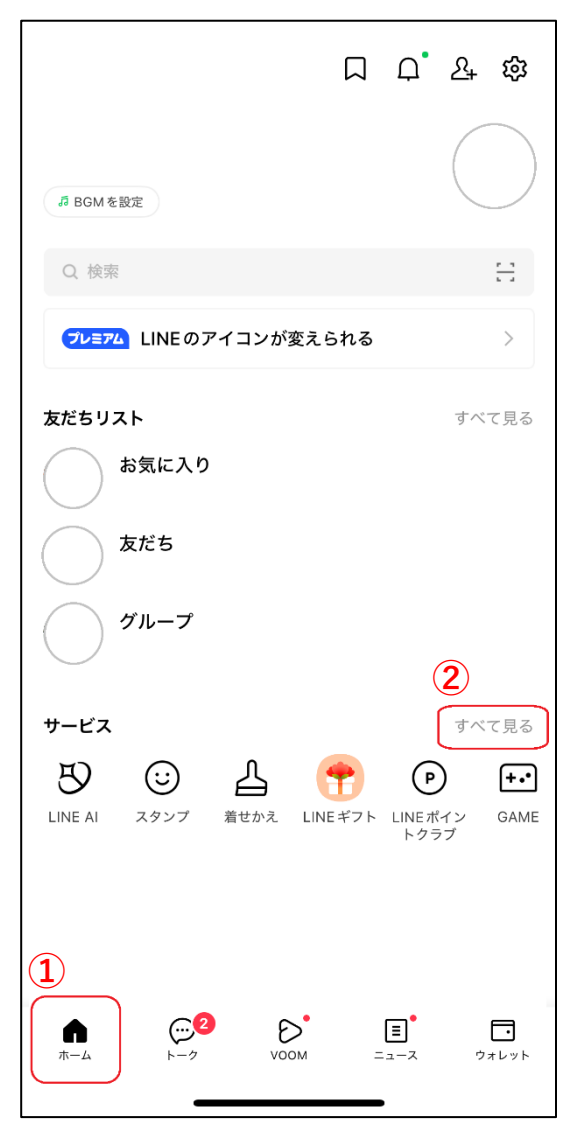

③画面中段を左にスライドし 「便利ツール」をタップ

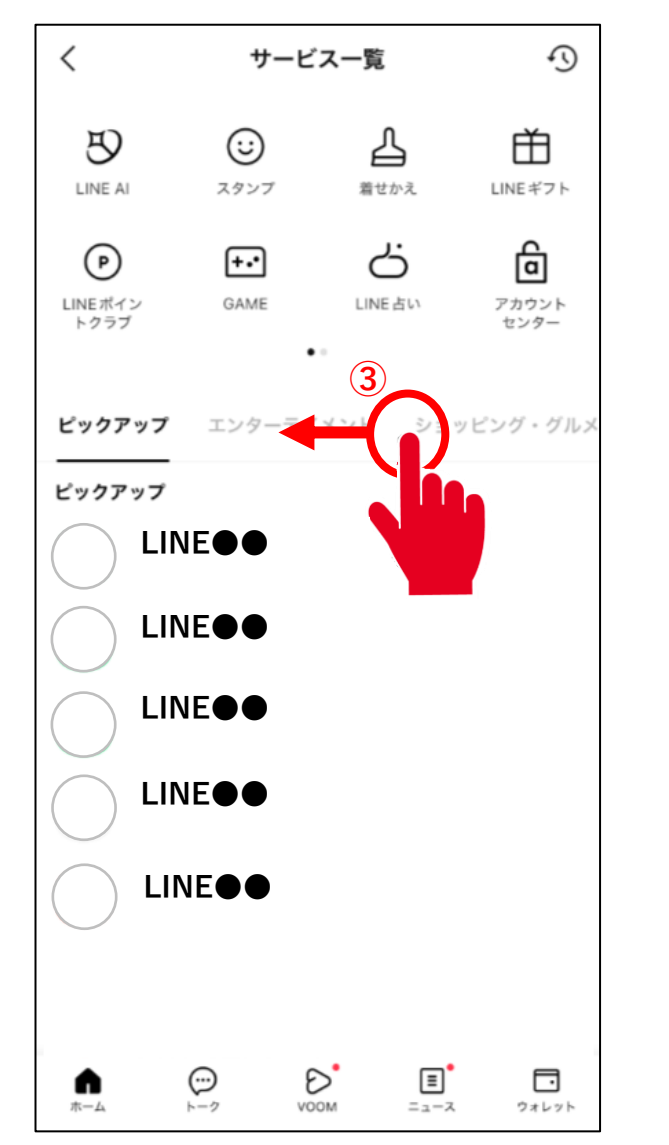

④「便利ツール」内の ⑤「公式アカウント」をタップ

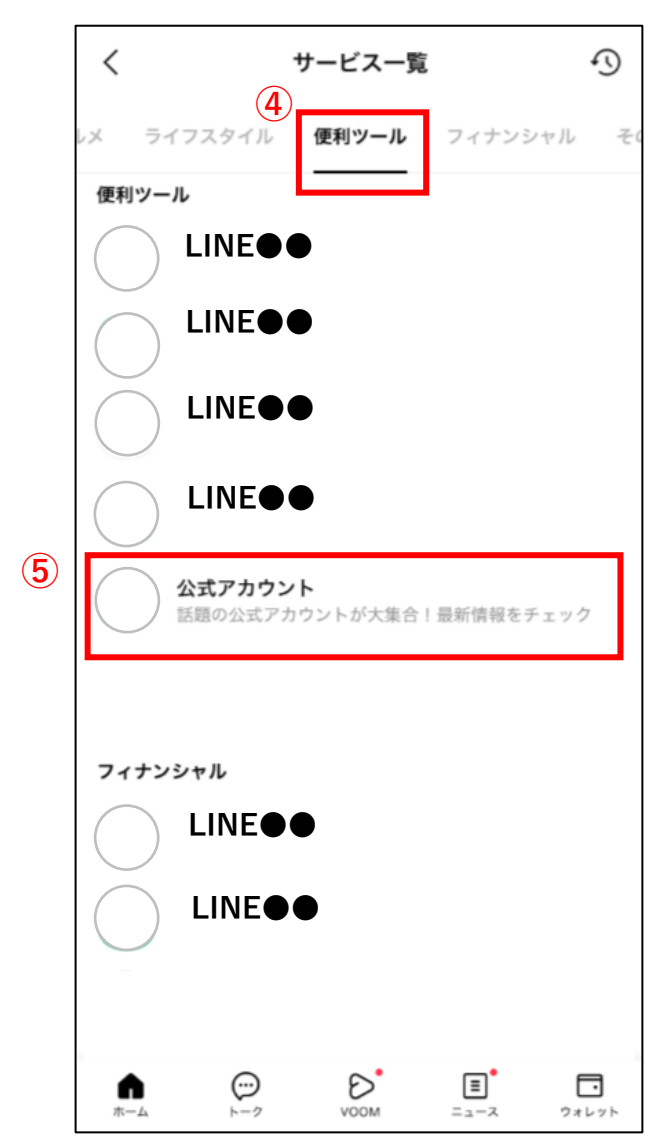

■獲得されたLINEクーポンの表示方法のご案内 つづき

## ⑥画面右下「マイクーポン」をタップ

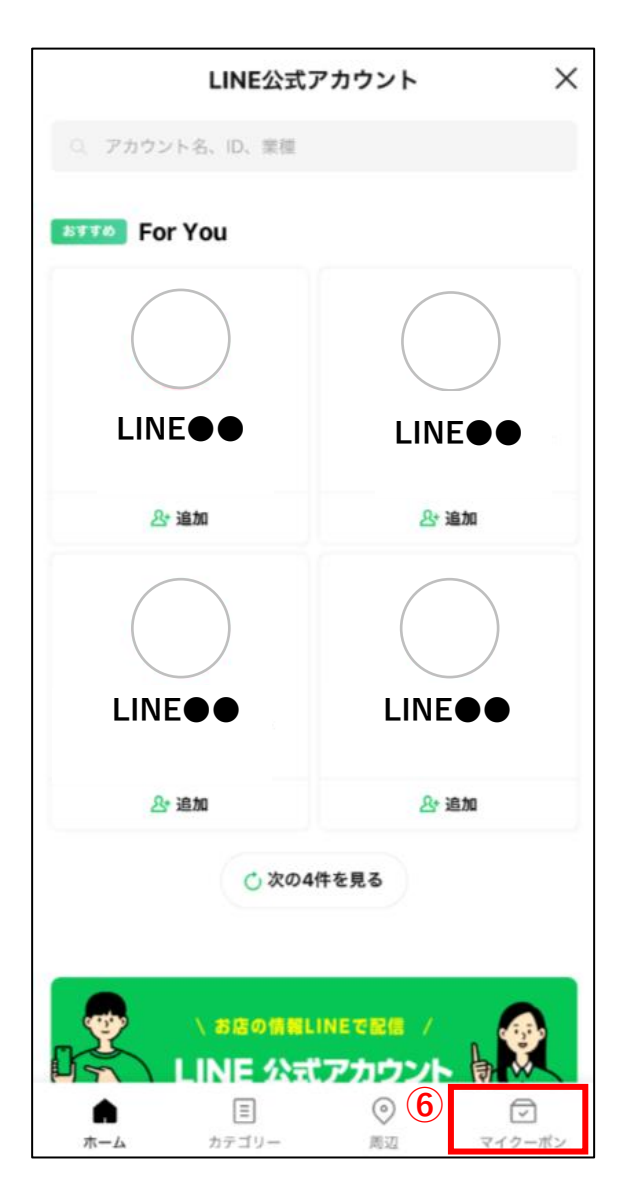

⑦赤枠内に獲得済みクーポンが表示されます。

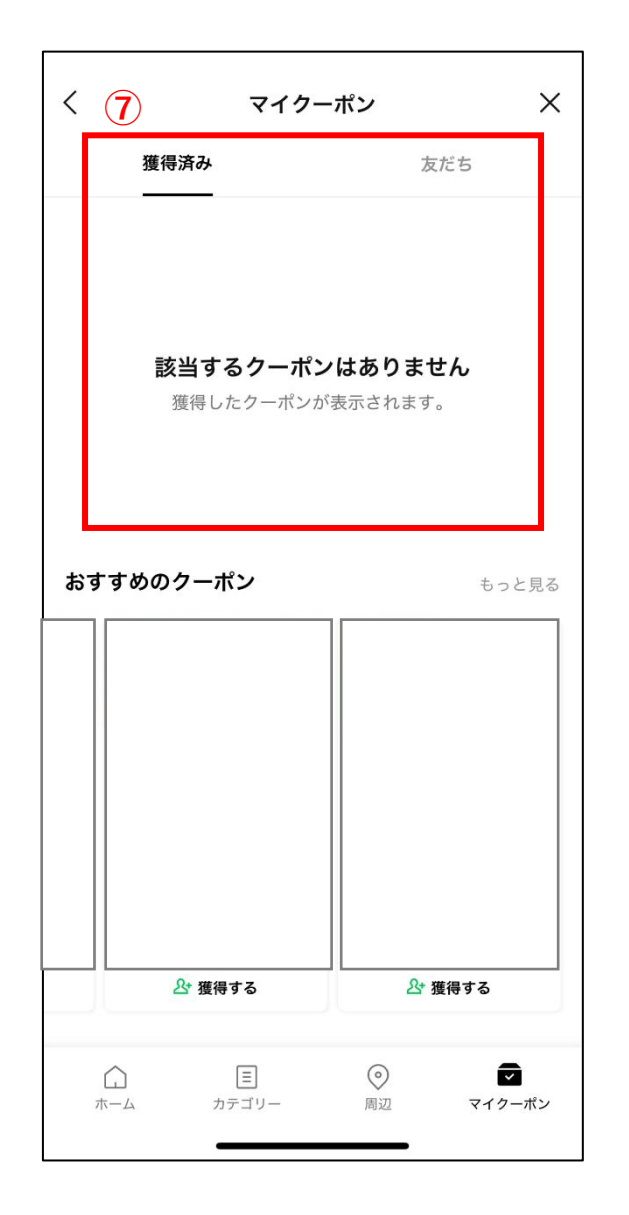